## Astrometric calibration with Aladin

Bernd Vollmer CDS, Observatoire de Strasbourg 15.06.2012

(uncalibrated image from the GoldMine database; Gavazzi et al. 2003)

- Load the uncalibrated image • (File  $\rightarrow$  Open local file...)
- Get header information (prop • on right column)
- Click on New (Astrometrical • reduction)

| _                                           |              |                                              |   |  |
|---------------------------------------------|--------------|----------------------------------------------|---|--|
| Ķ                                           | <b>9</b>     | Properties                                   | > |  |
| Properties of the plane "C95_VC1615_oooooH" |              |                                              |   |  |
|                                             | PlaneID:     | C95_VC1615_00000H                            |   |  |
|                                             | Format:      | XFITS Get original header                    |   |  |
|                                             | Epoch:       | 1995-02-11T10:44:36 (1995.112793)            |   |  |
|                                             | WCS equinox: | 1995.112                                     |   |  |
|                                             | Size         | 256x256 / encoding:real (bitpix=-32) / 256KB |   |  |
|                                             | Origin:      |                                              |   |  |
|                                             |              |                                              |   |  |
|                                             | Background   | 🔿 White 🔿 Black 🖲 Automatic                  |   |  |
|                                             | Astrometrica | al reduction                                 |   |  |
|                                             | .method      | WCS reduction New Edit                       |   |  |
|                                             |              | Apply Close                                  |   |  |

Allsky

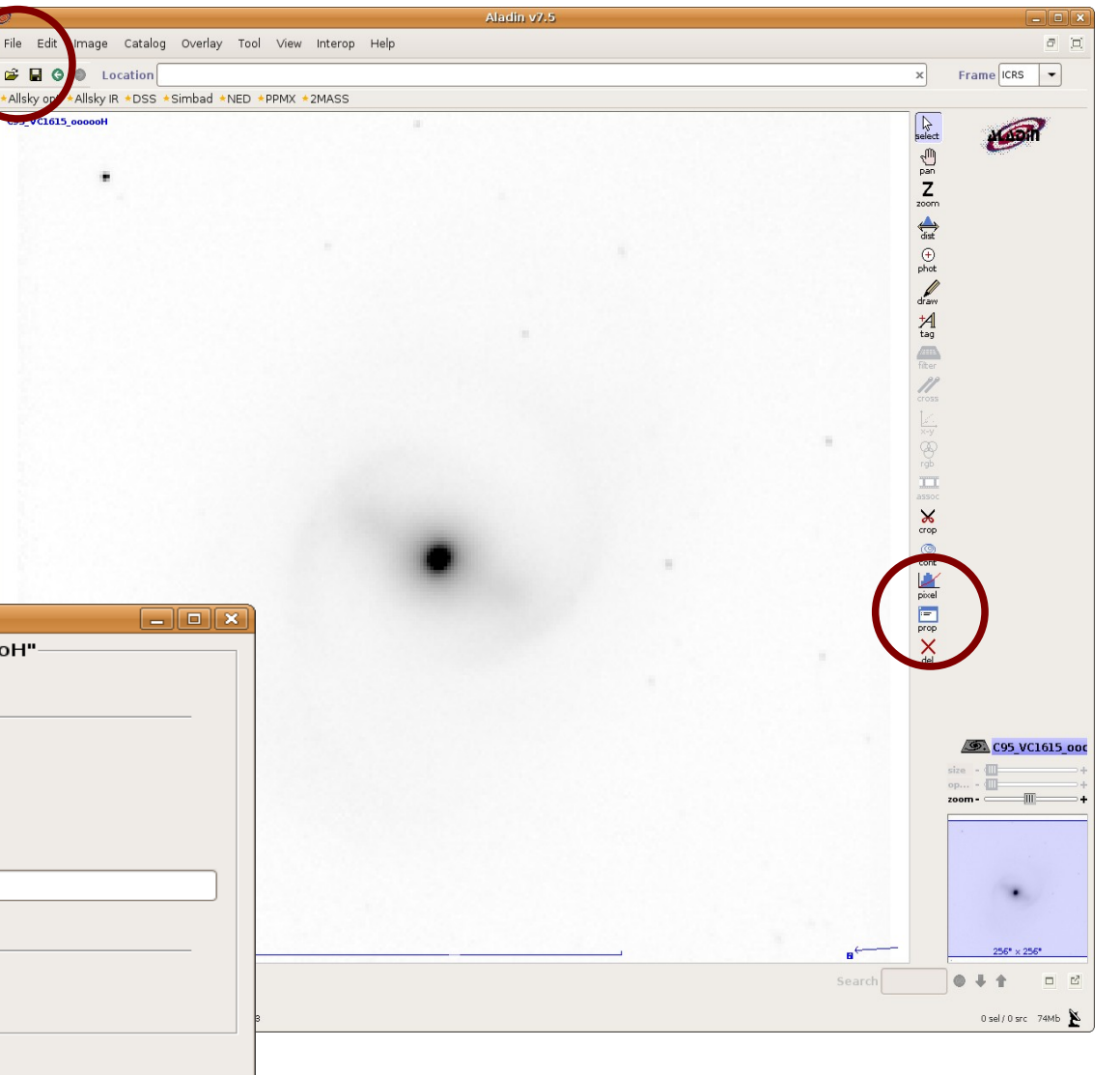

- Put the coordinates and associated pixels (e.g. from SIMBAD)
- Guess the pixel size
- Click on *modify*

| Astrometrical calibration                                             | on 💶 🗆 🗙                                 | Ø Astrom             | etrical calibration        |                  |
|-----------------------------------------------------------------------|------------------------------------------|----------------------|----------------------------|------------------|
| Choose a calibration method, fill up<br>according to the plane "C95_Y | the corresponding form<br>/C1615_00000H" | Adjust the followin  | ng form according to the , | plane "C95_VC16; |
| Label: My projection 1                                                |                                          | Label: My p          | rojection 1                |                  |
| by parameters by matching stars                                       | by WCS header                            | by parameters by     | / matching stars by WC     | S header         |
|                                                                       |                                          |                      |                            |                  |
| <i>Coordinates (J2000):</i> 00 04 00.00 +01                           | L 00 00.0                                | Coordinates (J2000,  | ): 12 35 26.43 +14 29 46   | 5.7              |
| Corresp. pos. (x y): 1.0 1.0                                          |                                          | Corresp. pos. (x y): | 128.0 128.0                |                  |
| Pixel ang. size 1°                                                    |                                          | Pixel ang. size      | 1"                         |                  |
| Coordinate frame Equatorial 💌                                         |                                          | Coordinate frame     | Equatorial 👻               |                  |
| Projection:                                                           | •                                        | Projection:          | SINUS                      | -                |
| Rotation (deg): 0.0                                                   |                                          | Rotation (deg):      | 0.0                        |                  |
| RA symmetry: 💿 True 🔾 Fals                                            | e                                        | RA symmetry:         | 🔾 True 💿 False             |                  |
|                                                                       |                                          |                      | $\bigcirc$                 |                  |
|                                                                       |                                          |                      |                            |                  |
| CREATE Undo Redo Help                                                 | Reset Clear Close                        | MODIFY Undo          | Redo Help Rese             | t Clear Close    |
|                                                                       |                                          |                      |                            |                  |

• By clicking on by WCS header, you can check your fits header

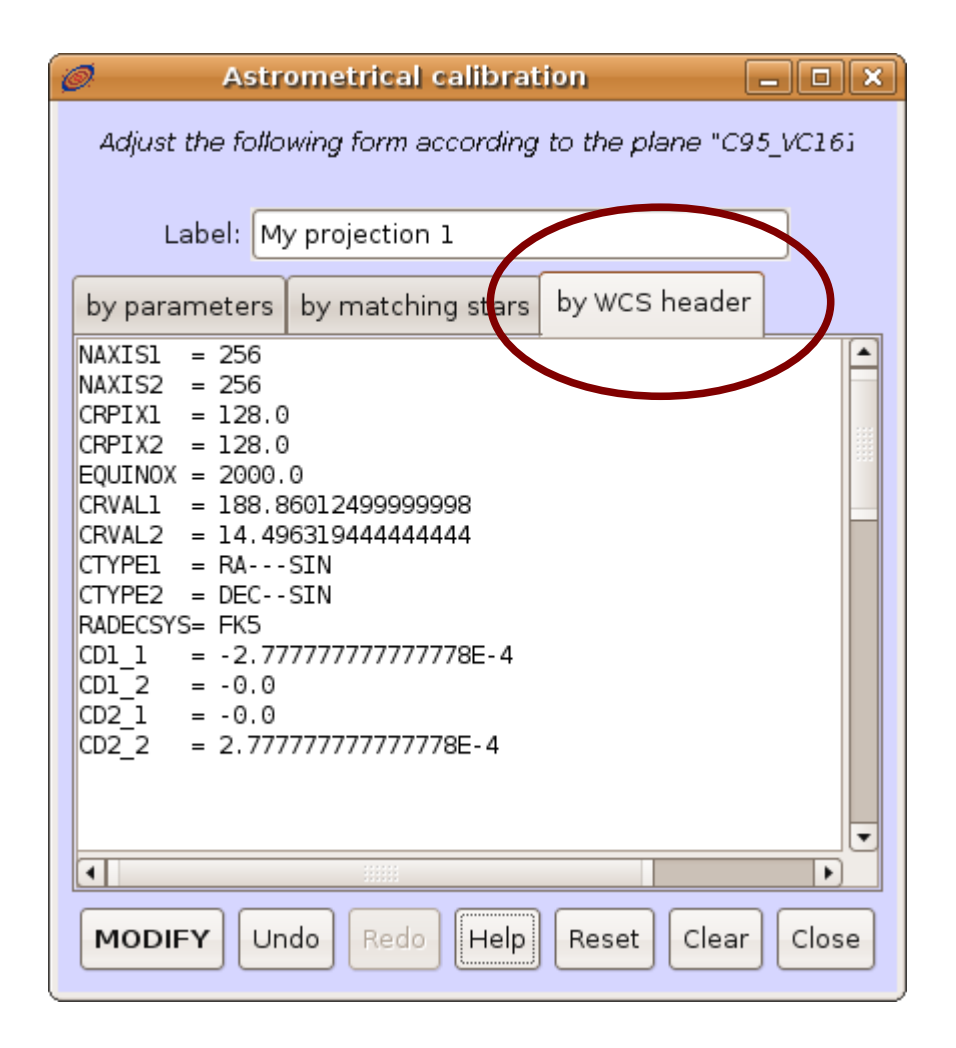

 Chose a calibrated image from your preferred image database (e.g. Aladin image database; *File → Load astronomical image*)

|                                                      |                               | Ø                   | Server selector                                                                                    |                    |
|------------------------------------------------------|-------------------------------|---------------------|----------------------------------------------------------------------------------------------------|--------------------|
|                                                      | Abadin v7.5                   |                     |                                                                                                    |                    |
| ile Euit Image Catalog Overlay Tool View Interop     | Help                          |                     |                                                                                                    |                    |
|                                                      |                               | Image<br>servers    | • Aladin image server ?                                                                            | Catalog<br>servers |
| Allery opt *Allsky IR *DSS *Simbad *NED *PPMX *2MASS |                               |                     | Step 1: Specify a target/radius and press SUBMIT                                                   |                    |
| :95_VC1615_00000H                                    |                               | Aladin<br>images    | Target (ICRS, name) NGC4548 Grab co                                                                | <b>W</b> izieR     |
|                                                      |                               |                     | Search cone 0 arcmin                                                                               |                    |
|                                                      |                               | <sup></sup> SkyView | >>> Step 2: load one or several images                                                             | Survey             |
|                                                      |                               |                     | SURVEY COLOR SIZE OBS ID REL                                                                       | Rission            |
|                                                      |                               |                     | 2MASS J(IR J) 8.6' x 17.1' 980115N_JI0640115 1.1                                                   |                    |
|                                                      |                               | Sloan               | 2MASS K(IR K) 8.6' x 17.1' 980115N_KI0640115 1.1                                                   | <b>NHUBYD</b>      |
|                                                      |                               | D\$S                | POSSI 0-DSS2(0.41um) 13.0' x 13.0' 435 1.1                                                         |                    |
|                                                      |                               |                     | POSSII F-DSS2(0.658um) 13.0' x 13.0' 645 1.1                                                       |                    |
|                                                      |                               | WLA                 | POSSII J-DSS2(0.491um) 13.0' x 13.0' 645 1.1                                                       | SkyB               |
|                                                      |                               | archives.           | POSSI E-DSS1(0.645um) 14.2' x 14.2' 435 1.7                                                        | Others             |
|                                                      |                               | a convesti          | POSSI E-DSS1(0.645um) 1.7° x 1.7° 435-LOW 6.8                                                      |                    |
|                                                      |                               | others              | ■ POSSI 0-DSS2(0.41um) 6.5° x 6.5° 435-PLATE 24. ■ POSSII E-DSS2(0.658µm) 6.5° x 6.5° 645-PLATE 24 |                    |
|                                                      |                               | <u> </u>            |                                                                                                    |                    |
|                                                      |                               |                     | Default image formation JPLS 🔘 FITS                                                                |                    |
|                                                      |                               |                     |                                                                                                    | ]                  |
|                                                      |                               |                     | Reset Clear SUBMIT Close 7                                                                         |                    |
|                                                      |                               |                     | del                                                                                                |                    |
|                                                      |                               |                     |                                                                                                    |                    |
|                                                      |                               |                     |                                                                                                    |                    |
|                                                      |                               |                     | size +                                                                                             |                    |
|                                                      |                               |                     | op ( <u>11</u>                                                                                     |                    |
|                                                      |                               |                     |                                                                                                    |                    |
|                                                      |                               |                     |                                                                                                    |                    |
|                                                      |                               |                     | (ma)                                                                                               |                    |
|                                                      | N<br>↑                        |                     |                                                                                                    |                    |
| 0"2.229' x 3.917'<br>③ ↓ ↓ ↓ ↓ ↓ ↓ ↓ ↓               |                               |                     | 4.267' × 4.267'                                                                                    |                    |
| wink north multiview match                           | [view A1] - C82_VC1812_00000H |                     | Search 🖉 🖡 🗖 🗳                                                                                     |                    |
| 012 UDS/CNRS - by CDS - Distributed under GNU GPL v8 |                               |                     | 0 sel / 0 src 57Mb                                                                                 |                    |

 Chose a point source catalog in this region from the VizieR catalog database (e.g. 2MASS, USNO, GSC; *File → Load catalogue*)

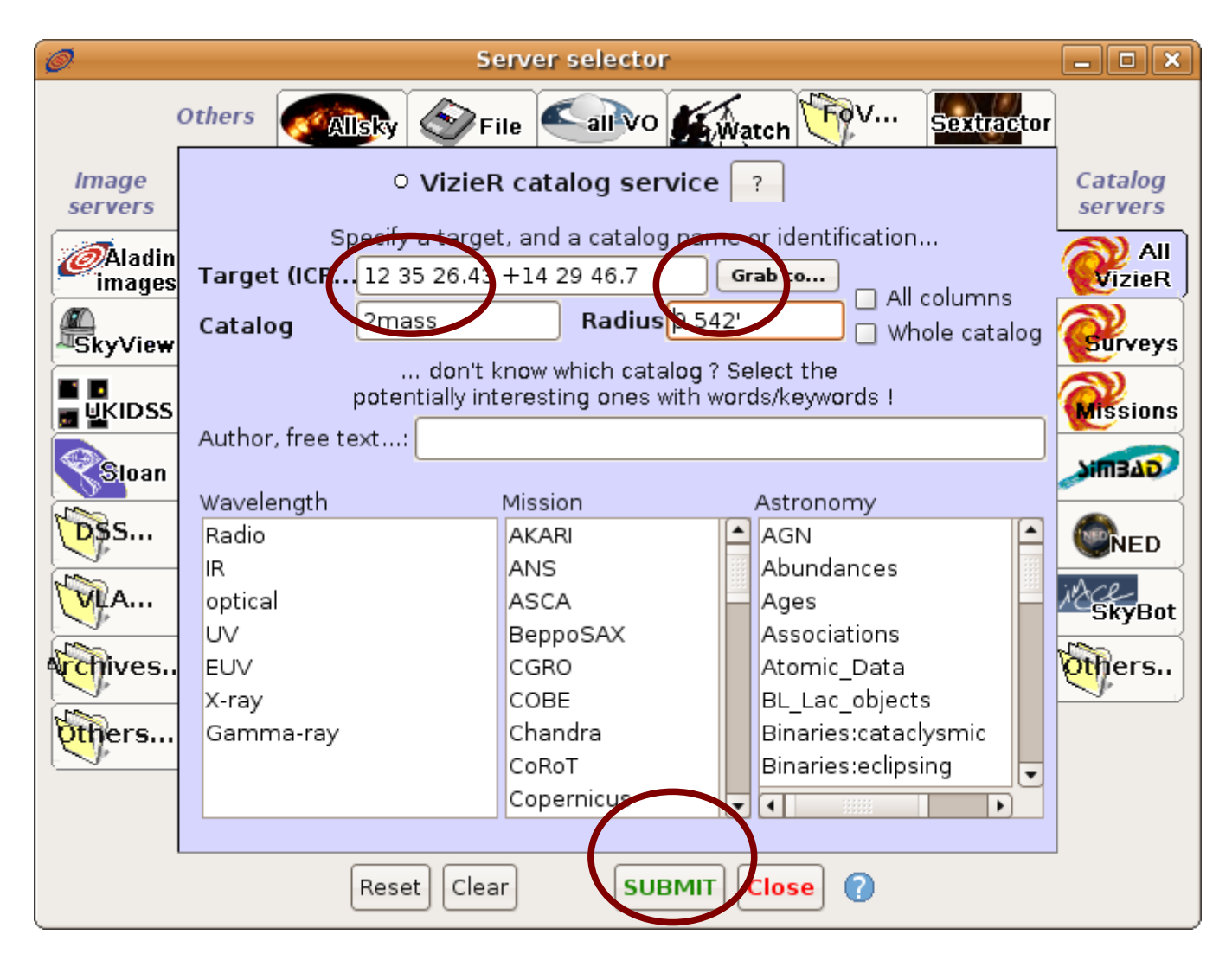

- Change into double view mode (*multiview*)
- You can load an image into a window by clicking and dragging of an image plane on the image stack on the right hand side

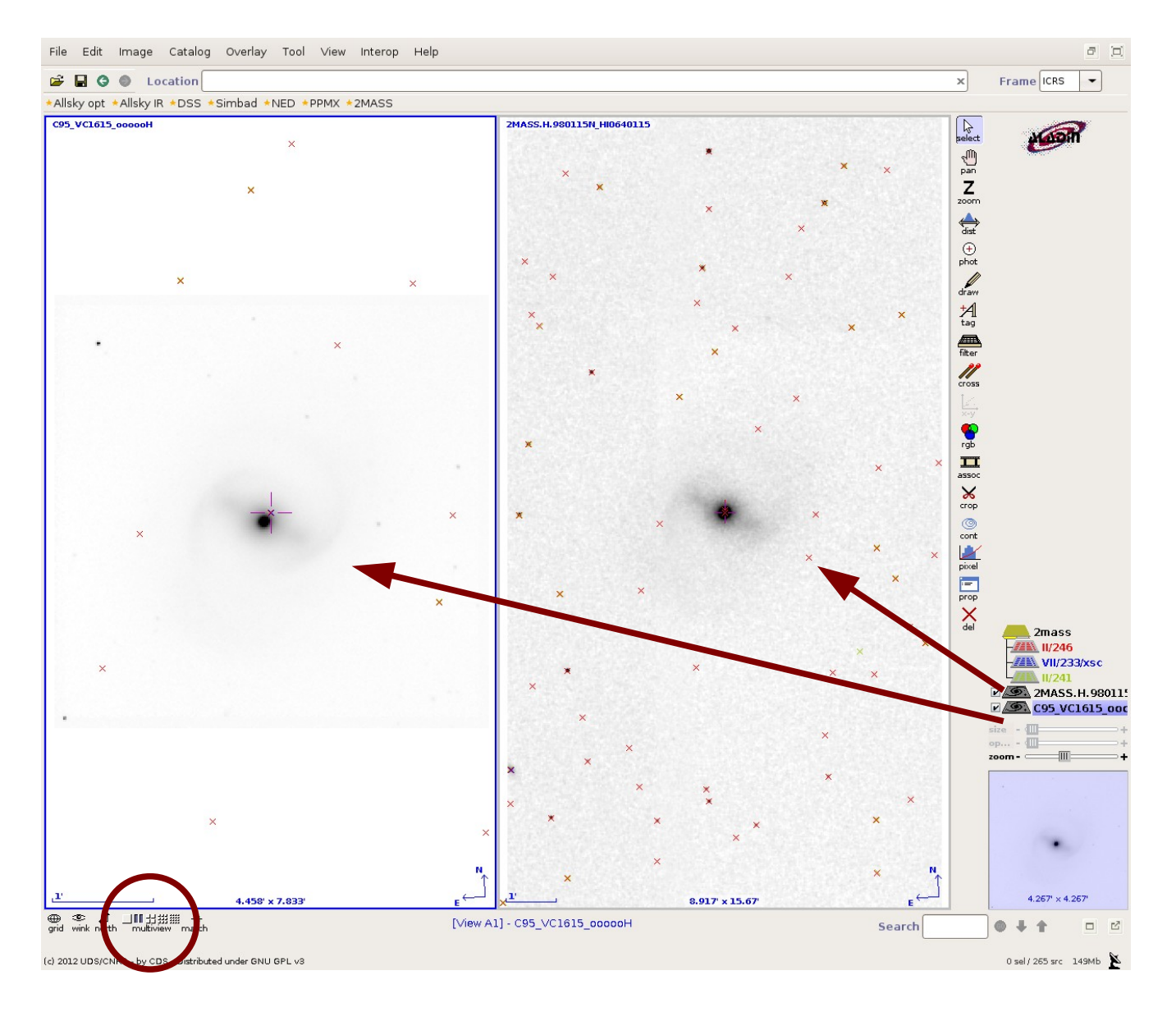

- Activate the uncalibrated image by clicking on its plane on the image stack (the image frame will become blue)
- Click on prop on the right column
- *Edit* the image header

| Ķ                                                                                                    | Ź.           | Properties - C ×                               |  |  |
|----------------------------------------------------------------------------------------------------|--------------|------------------------------------------------|--|--|
|                                                                                                    |              | Properties of the plane "C95_VC1615_oooooH"    |  |  |
|                                                                                                    | PlaneID:     | C95_VC1615_00000H                              |  |  |
|                                                                                                    | Format:      | XFITS Get original header                      |  |  |
|                                                                                                    | Date-Obs:    | 11/02/95                                       |  |  |
|                                                                                                    | WCS equinox: | 2000.0                                         |  |  |
|                                                                                                    | Size:        | 256x256 / encoding:real (bitpix=-32) / 256KB   |  |  |
| Origin:   file:/home/bvollmer/tmp/C95_VC1615_00000H.fits     Background   White   Black   Automatic     Astrometrical reduction    Edit     .method   My projection 1   Nev   Edit |              |                                                |  |  |
|                                                                                                    |              | file:/home/bvollmer/tmp/C95_VC1615_00000H.fits |  |  |
|                                                                                                    |              | 🔾 White 🔾 Black 🖲 Automatic                    |  |  |
|                                                                                                    |              | l reduction                                    |  |  |
|                                                                                                    |              | My projection 1 💌 New Edit                     |  |  |
|                                                                                                    | Apply Close  |                                                |  |  |

| 🧭 Astrometrical calibration 📃 🗆 🕨                                                                                                    |                         |  |  |  |  |
|----------------------------------------------------------------------------------------------------|-------------------------|--|--|--|--|
| Adjust the following form according to the plane "C95_VC16;                                                                                                    |                         |  |  |  |  |
| Label: My projection 1                                                                                                    |                         |  |  |  |  |
| by parameters by matching stars by WCS header                                                                                                    |                         |  |  |  |  |
| Click in the image (or in the measurement frame) to get<br>the corresponding coordinates. (nearest star for XY fields,<br>nearest catalog object for RA/Dec fields) |                         |  |  |  |  |
| "x y" position hh mm ss +dd mm s                                                                                                    |                         |  |  |  |  |
| 25.7653 227.3776                                                                                                    | 12 35 37.27 +14 32 32.8 |  |  |  |  |
| 6.75 6.7                                                                                                    | 12 35 39.22 +14 26 40.3 |  |  |  |  |
| 190.961 120.8372                                                                                                    | 12 35 19.06 +14 29 45.2 |  |  |  |  |
| 186.75 88.2                                                                                                    | 12 35 19.60 +14 28 53.8 |  |  |  |  |
|                                                                                                    |                         |  |  |  |  |
|                                                                                                    |                         |  |  |  |  |
|                                                                                                    |                         |  |  |  |  |
|                                                                                                    |                         |  |  |  |  |
| MODIFY Undo Redo Help Reset Clear Close                                                                                                    |                         |  |  |  |  |

• Chose by matching stars

•

- Alternately click on a star on the uncalibrated image and on the corresponding star on the calibrated (2MASS) image
- Click on *modify*; the new image header is calculated

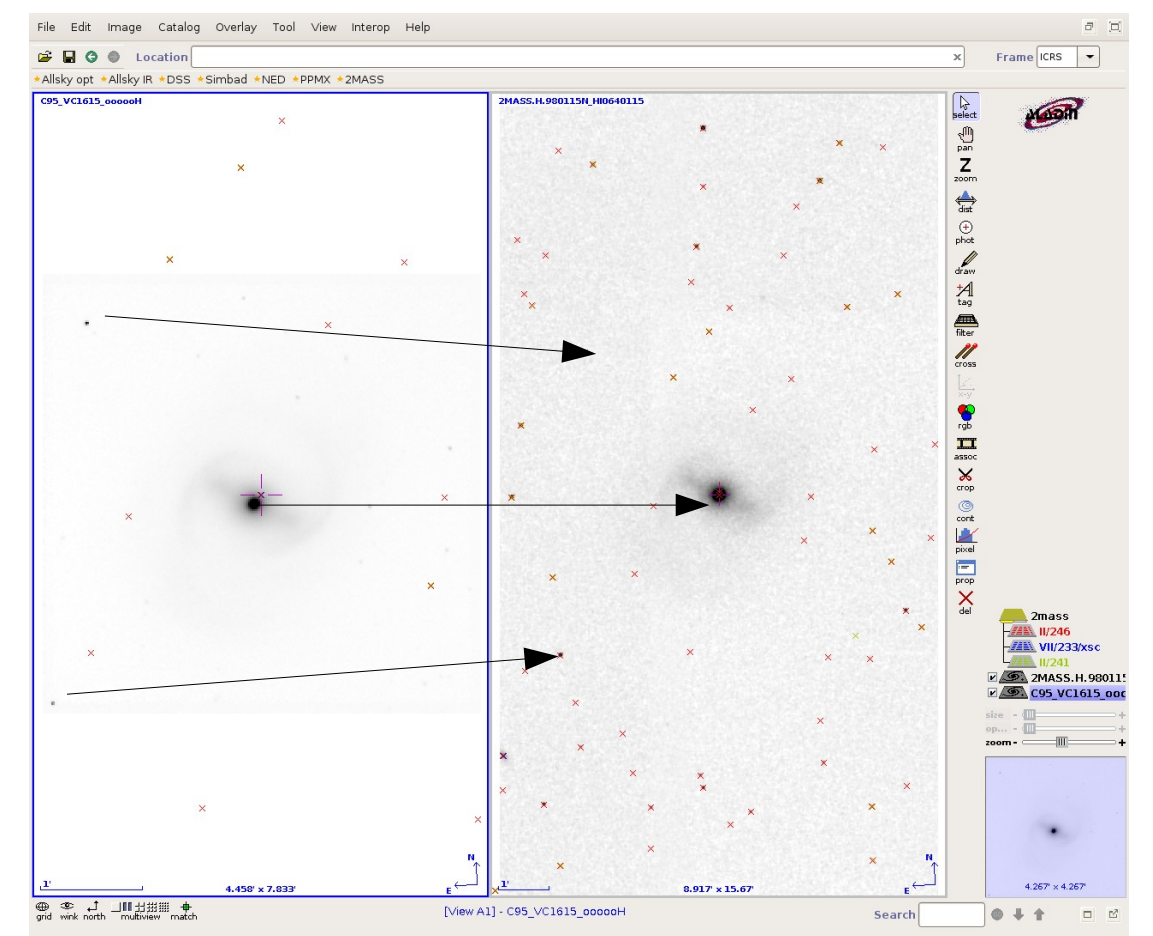

(c) 2012 UDS/CNRS - by CDS - Distributed under GNU GPL v3

## Change into single view (*multiview*), zoom, and refine your astrometric calibration

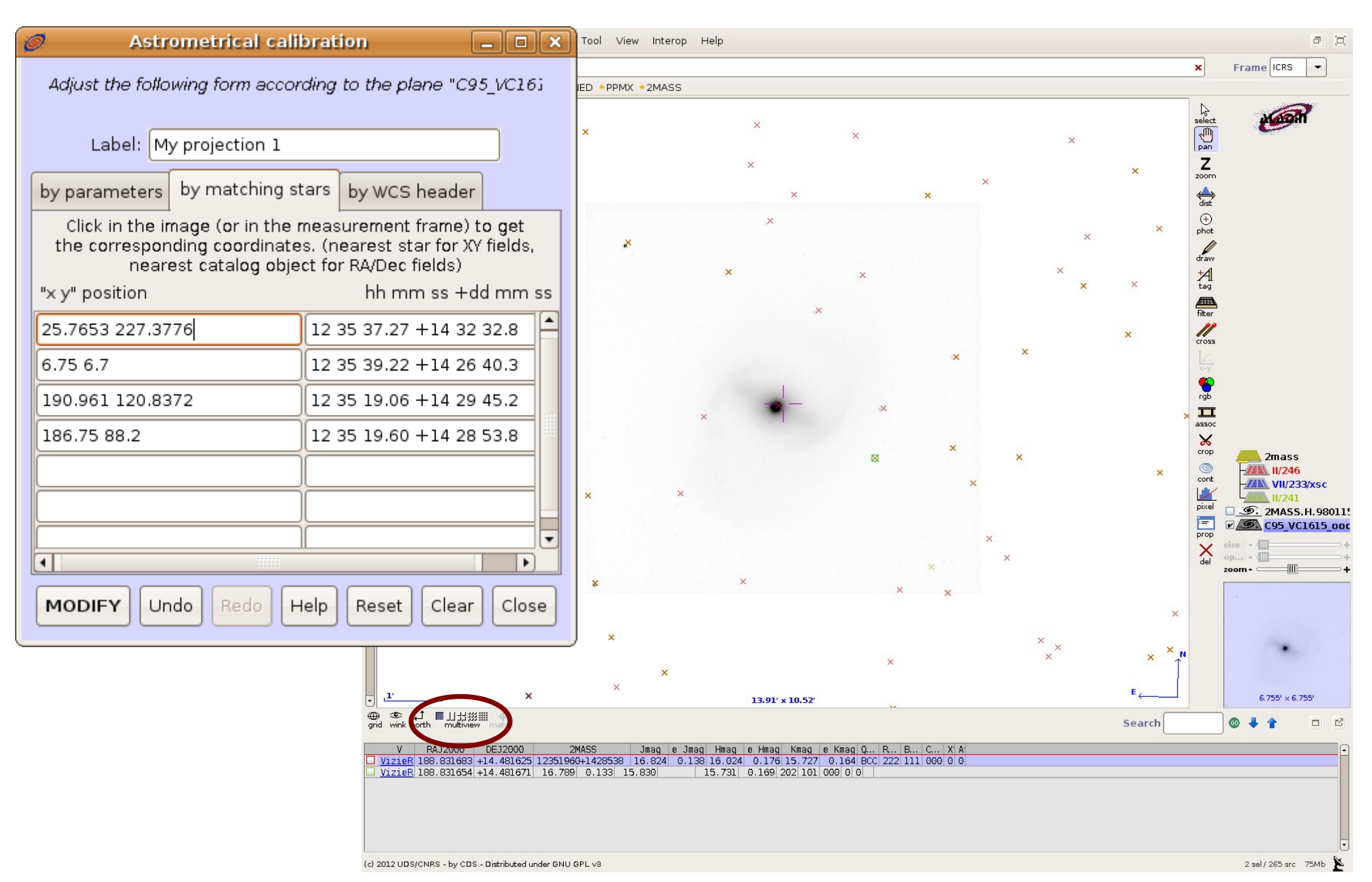

Save the fits file with the new astrometric calibration (*File → Export planes*)

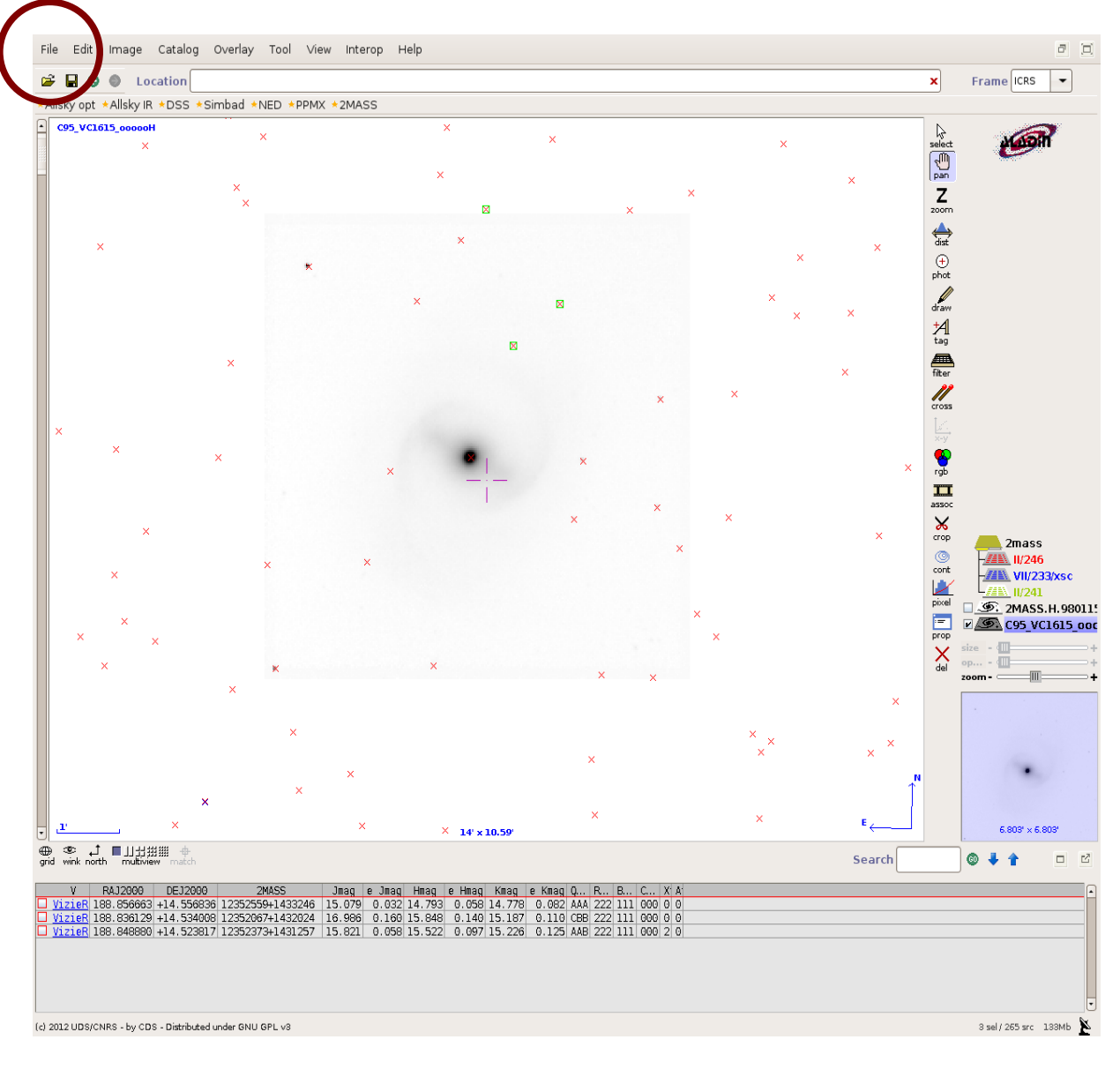